This DZone Refcard is brought to you by:

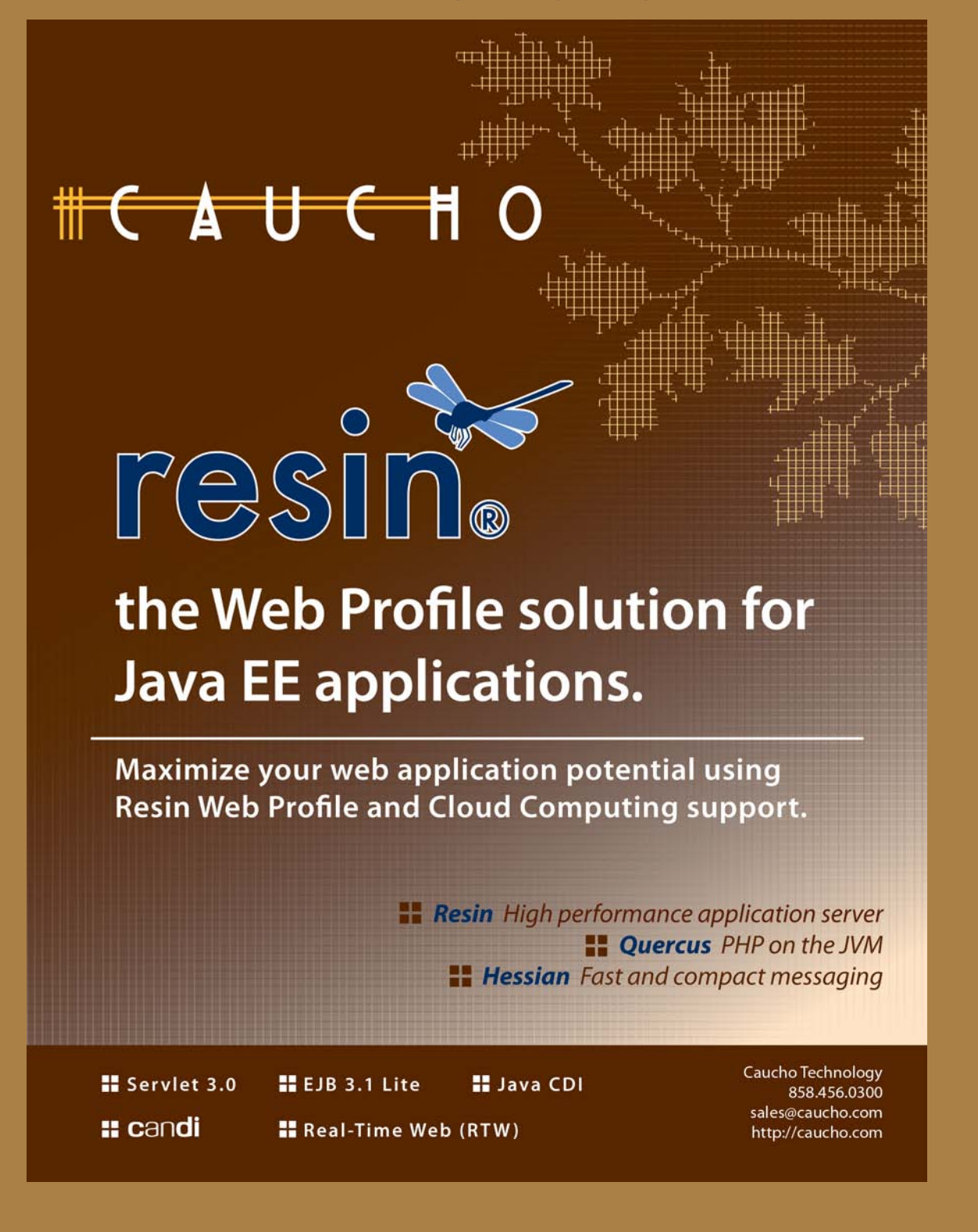

Visit refcardz.com to browse and download the entire DZone Refcardz collection

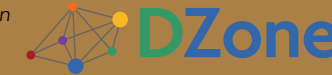

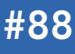

#### **CONTENTS INCLUDE:**

- About Resin
- Downloading Resin
- Installing Resin
- Resin Directory Layout
- Starting Resin
- Configuring Resin and more...

# Getting Started with **Caucho Resin** By Emil Ong

brought to you by..

#### **ABOUT RESIN**

Caucho Technology's Resin® is a Java Application Server with a reputation for being lightweight and fast, yet reliable and scalable enough to power the most demanding enterprise sites. Beginning as a Servlet and JSP engine in 1998, Resin has since evolved to support the Java EE 6 Web Profile within highly integrated implementations of Servlet 3.0, CDI, and EJB 3.1 Lite. In addition to the Web Profile standards, Resin also includes a high performance JTA transaction manager, a JMS provider, clustering, connection pooling, and a management console.

Resin is available in two flavors: Resin Open Source and Resin Professional. Resin Open Source is licensed under the GPL and has all the features necessary for Java EE 6 Web Profile development. Resin Professional builds on Resin Open Source and offers advanced features such as clustering (both traditional and cloud), fast native I/O, proxy caching, and OpenSSL integration.

#### DOWNLOADING RESIN

Resin is maintained in two branches: stable and development. At the time of writing, the stable branch is Resin 3.1 and the development branch is Resin 4.0. Users should note that despite the name, each release of the development branch is production ready. It's termed "development" because all new features and APIs go into this branch, but core technologies like Web Profile APIs are stable. This Refcard will deal entirely with Resin 4.0 because it contains the Java EE 6 Web Profile implementation (Resin 3.1 focused on Java EE 5) and has many new exciting features that are useful for emerging technologies such as cloud deployment.

All currently available versions of Resin are listed for download at http://caucho.com/download. Most users will want to download Resin Professional, even if they haven't purchased a license. Without the license, Resin Professional operates just like Resin Open Source. If you decide to upgrade later, all you have to do is drop in a license file. Developers who want a purely GPL version can download Resin Open Source.

#### **INSTALLING RESIN**

Resin is available in tar.gz and .zip formats for Unix, Mac OS X, and Windows users. While Resin can run in a pure Java mode, it also features some native (JNI) code that offers functionality like dropping root privileges in Unix and OpenSSL integration. Because of these features, you'll need to compile the JNI code if you're running on Unix or Mac OS X. Windows DLLs

are provided in the distribution. Ubuntu Linux users can use Caucho's Ubuntu repository to install Resin as a .deb.

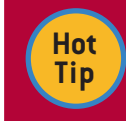

Resin 4.0 now requires Java SE 6. This latest version of Java introduces a number of API improvements and Caucho's internal testing shows performance benefits as well. Make sure to get the JDK, not just the JRE.

UCHO

#### Unix and Mac OS X installation

To install Resin on Unix and Mac OS X, you'll need to compile the JNI code for Resin. Before you compile, you'll need an environment capable of compiling C code (gcc, etc.). You'll probably also want OpenSSL, though this isn't strictly required. Once you've unpacked Resin, it should create a directory with the full Resin version name (e.g. resin-pro-4.0.4). Change to this directory and run the following commands:

\$ ./configure \$ make \$ sudo make install

You'll need to run the last command (make install) as root so you can install Resin system wide. By default, this installs Resin in /usr/local/resin-<version>, but you can change this behavior by passing the --prefix= to the configure command. For more options, pass -- help to the configure command.

#### Windows Installation

Resin includes precompiled DLLs for the native code, so no compilation is necessary. Simply unpack the Resin .zip file directly where you'd like to install Resin and you're done. Typically, we recommend C:\Resin.

Once you have Resin installed, you should see two .exe files in the top-level Resin directory, resin.exe and setup.exe. resin. exe launches Resin from the command line, but is used for backwards compatibility. setup.exe installs Resin as a Windows Service, which we will discuss in a later section.

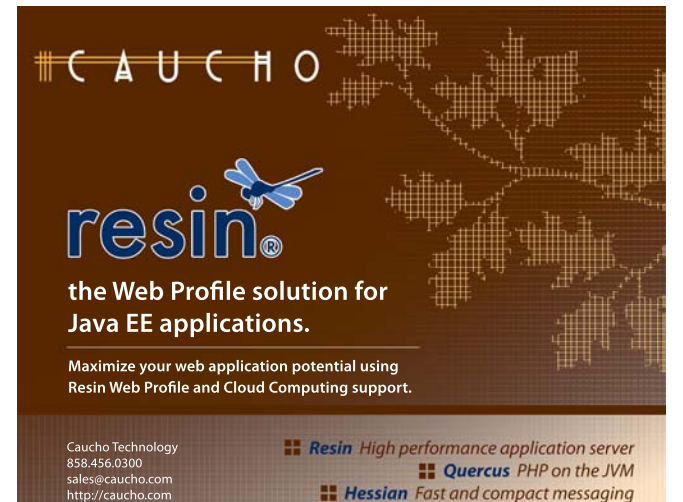

#### **Ubuntu Installation**

Ubuntu users can use Caucho's Ubuntu repository to install Resin. Add the following lines to your /etc/apt/sources.list:

deb <u>http://caucho.com/download/debian/</u> unstable universe deb <u>http://caucho.com/download/debian/</u> unstable multiverse

After adding these lines, then run

#### \$ sudo apt-get update

This command will update your Ubuntu database with information about the latest Resin releases. To install Resin, run:

\$ sudo apt-get install resin-pro

This will install Resin Professional. Use "resin" instead of "resin-pro" if you'd prefer to install Resin Open Source. This installation will start Resin for you automatically on startup.

#### **RESIN DIRECTORY LAYOUT**

Resin uses a number of directories for the server itself, application files, and logging. These are all configurable (as you saw in the installation section), but we'll need to refer to them by name later. The following table will give the names, descriptions, and standard locations of commonly used Resin directories:

| Directory                   | Description                                                     | Recommended                                                         |
|-----------------------------|-----------------------------------------------------------------|---------------------------------------------------------------------|
| Resin Home                  | Contains Resin server jars, JNI, and licenses.                  | /usr/local/resin- <version> (Unix)<br/>C:\Resin (Windows)</version> |
| Root Directory              | Contains application content, log files, and server data        | /var/www (Unix)<br>C:\www (Windows)                                 |
| Web App Deploy<br>Directory | Contains applications (.war files<br>and exploded applications) | webapps/ (Subdirectory of root<br>directory)                        |
| Log Directory               | Contains server and access log files                            | log/ (Subdirectory of root directory)                               |

Resin separates the Resin Home directory, where Resin's libraries and licenses are contained, from the root directory, where your applications and logs are maintained. This structure makes it easier for you to upgrade Resin without disturbing your applications. In other words, you can just replace your Resin Home directory with the new Resin installation to upgrade.

#### STARTING RESIN

#### **Resin command line**

Resin can be started from the command line for debugging and development purposes. To run Resin with its output sent to the console, use the following command:

\$ java -jar \$RESIN\_HOME/lib/resin.jar console

Resin can also open a standard Java debugging port on startup using the -debug-port option:

\$ java -jar \$RESIN\_HOME/lib/resin.jar -debug-port 8000 console

Similarly, you can have Resin open a JMX port using the –jmx-port option:

\$ java -jar \$RESIN\_HOME/lib/resin.jar -jmx-port 9000 console

To have Resin run in the background with its log output placed in the log directory, run:

\$ java -jar \$RESIN\_HOME/lib/resin.jar start

You may also want to set the root directory of Resin and a specific configuration file on the command line as well:

If you need to stop Resin, you can run:

\$ java -jar \$RESIN\_HOME/lib/resin.jar stop

This command stops the Resin instance, but the Resin Watchdog will still be running. The Resin Watchdog (see the Hot Tip below for more info) and all Resin processes can be stopped by running:

\$ java -jar \$RESIN\_HOME/lib/resin.jar shutdown

#### **Starting Resin at Boot**

Once you have installed Resin system-wide, you may want to have it start when your server boots up. Resin provides start scripts for Unix and Windows.

#### Unix boot-time start up

Resin provides an init.d script and installs it in /etc/init.d/resin. This script is editable and essentially just starts the Resin server using the command line interface shown above. For standard installations, it shouldn't be necessary to modify this file, but you can configure alternate directories.

#### Windows Server Installation

Resin includes a Windows installation program called setup. exe to create a Windows Service. You can set parameters such as the Resin Home, Resin Root, and Log Directory for the service. You can also set the Service name or remove an existing service.

| General          |                                             | resin          |
|------------------|---------------------------------------------|----------------|
| Resin Home       |                                             |                |
| Resin Windows Se | vice Install Web Server Plugins             |                |
| Services         | Choose existing service to modify           | •              |
| Java Home        |                                             |                |
| Resin Root       |                                             | ( 100 )        |
| Resin Conf       |                                             |                |
| Log Directory    |                                             |                |
| Service Name     |                                             |                |
| Service User     |                                             | •              |
| Password         |                                             |                |
| Preview          | Yes                                         | •              |
| Server           | Choose existing server or specify a dyna    | mic server     |
| JMX Port         | Default<br>Server: node-1<br>Server: node-2 |                |
| Debug Port       | Server: node-3<br>dynamic:127.0.0.1:6800    |                |
|                  | dynamic:127.0.0.1:0000                      | Barrowa Bafras |

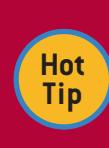

Even though we showed Resin run as a single Java process above, there are actually two processes being run, Resin and a Watchdog. The Watchdog is in charge of launching and monitoring the Resin process. This architecture provides additional reliability by restarting Resin if there's an error.

### **CONFIGURING RESIN**

#### **Configuring the Resin Server**

Resin's server configuration is XML-based and contained largely within one file called resin.xml. The default resin.xml should work fine for most users with single-server deployments or developers. For more advanced configurations however, you'll want to understand and modify the resin.xml file.

#### Structure of resin.xml

The XML structure of the resin.xml file models the organization of Resin. At the top level there is the full Resin deployment,

which contains clusters. Each cluster is a set of servers and (virtual) hosts. (Note that even when running a single server, Resin considers this to be a cluster with one server.) Each host contains web applications.

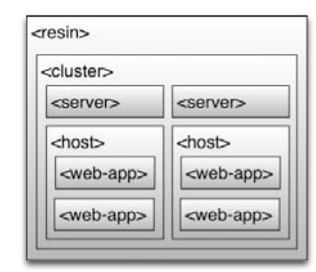

With this hierarchical structure, you can share resources and policies across applications. For example, you could configure a database pool shared by all applications in a single host or a distributed cache shared by all servers in a cluster.

#### **Configuring JVM parameters**

One of the most common tasks that administrators first do when setting up a new server is to configure JVM parameters. Because of Resin's Watchdog architecture, you can configure these parameters directly in your resin.xml file. When the Watchdog launches (or relaunches) a server, it will start a new JVM with these parameters:

| <resin></resin>             |
|-----------------------------|
| <cluster></cluster>         |
| <server id="a"></server>    |
| <jvm-arg>-Xmx512m</jvm-arg> |
|                             |
|                             |

#### Configuring Applications with resin-web.xml

Resin supports a number of features for applications that go beyond what Java EE standards specify, such as database pooling, custom logs and log rotation, and security authenticators. All of these facilities can be configured in the top-level resin.xml or in a Resin-specific application deployment descriptor file named WEB-INF/resin-web.xml. This file is recognized by Resin and can be used alongside of the portable web.xml descriptor file to configure Resin-specific resources. You can think of the resin-web.xml file as providing the <web-app> configuration in the resin.xml structure above. The sections below will discuss how to configure resources in the resin-web.xml file.

### MONITORING AND ADMINISTRATION

#### Setting up an administrator password

Once you've started Resin, one of the first tasks you'll want to do is set up a password for administration tasks. To do this, just browse to http://localhost:8080/resin-admin (replace localhost with the host on which you've installed Resin if it's different). There you should see a login page with a section called "Don't have a login yet?" Enter a username and password, then submit and follow the directions on the next page for copying the generated password file to your Resin installation.

Once you've installed the password file, Resin will restart automatically and you can login with the password you've set up. The administration application features a number of monitoring resources for web applications, the proxy cache, server configuration, cluster status, memory usage, CPU usage, sampling-based profiling, and post-mortem failure analysis.

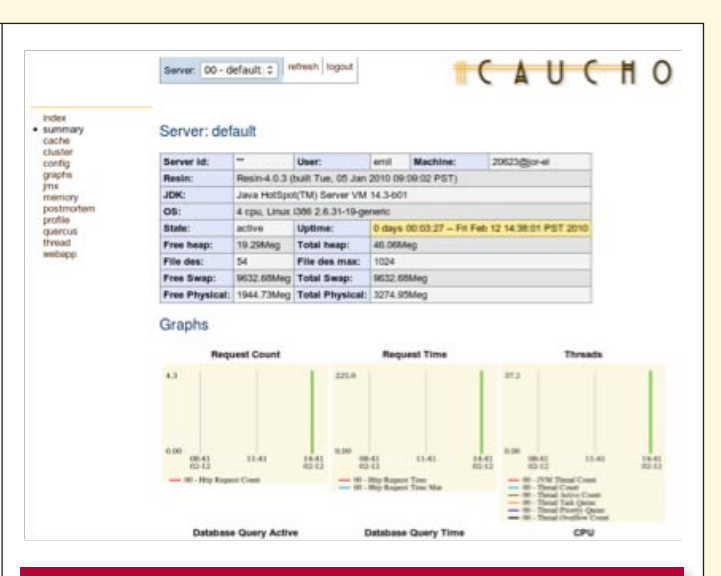

#### **DEPLOYING APPLICATIONS**

#### File system deployment

Resin offers file system-based "hot deployment" with which you can deploy an application by copying it to the Resin "webapps" directory. The application can be either in .war form or an "exploded" war. If you deploy the application as a .war, Resin will expand and start it automatically by default.

Many developers may also prefer to copy their application in "exploded" form for development. Resin is able to detect changes to the code base (both JSPs and Java files) within the application and automatically recompile and redeploy. This feature can help developers iterate quickly to see code changes in their application.

While file system-based deployment is great for developing applications and deploying applications on a single machine, it can be difficult to manage when deploying to multiple machines in a cluster. Resin offers a distributed deployment mechanism for these cases.

#### **Distributed Deployment**

Resin 4.0 introduced a new clustering mechanism and a new deployment tool for distributed applications. This tool lets users deploy their application once and have it distributed across all servers in a cluster, even dynamic servers that are added after the application is deployed! (See the Clustering section for more information about dynamic servers.)

This tool is accessible via Ant and Maven. To use the Resin Maven plugin to deploy, add Caucho's Maven repository to your pom.xml:

<pluginRepositories>
<pluginRepository>
<snapshots>
<updatePolicy>always</updatePolicy>
<checksumPolicy>ignore</checksumPolicy>
</snapshots>
</id>
</ur>

Once you have the plugin available, add it to your build configuration and specify the administrator username and password that you setup in the administration application:

## DZone Refcardz **\* C A U C H** O '

| <finalname>foo</finalname>                             |
|--------------------------------------------------------|
| <plugins></plugins>                                    |
| <plugin></plugin>                                      |
| <proupid>com.caucho</proupid>                          |
| <pre><artifactid>resin-maven-plugin</artifactid></pre> |
| <version>4.0.4</version>                               |
| <configuration></configuration>                        |
| <server>127.0.0.1</server>                             |
| <port>80</port>                                        |
| <user>admin</user>                                     |
| <password>my-admin-pass</password>                     |
|                                                        |
|                                                        |
|                                                        |
|                                                        |
|                                                        |

Once you have this configuration in your pom.xml, you can deploy to Resin simply by using the upload .war goal:

#### \$ mvn resin:upload-war

<build>

For more Maven options, see http://wiki.caucho.com/Maven2 For the related Ant plugin, see http://wiki.caucho.com/Ant

#### CONNECTING DATABASES

Resin features a built-in database pool which allows multiple database servers, load balancing, and connection checking. Resin's database pools are integrated with Resin's CanDI (CDI implementation) so that developers can use annotations to inject the database easily into their code.

The following code shows a sample database pool configuration that you might include in your resin-web.xml for a pool of up to 150 simultaneous connections:

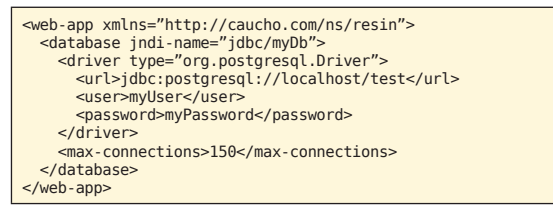

Once you've configured the pool in your resin-web.xml, you can either use JNDI to access the DataSource or use CDI annotations as in the following class:

```
public class MyBusinessLogic {
  @javax.inject.Inject
  DataSource myDatabase;
  ""
```

#### LOGGING

Resin uses standard java.util.logging facilities for all its internal logging and implements several custom log handlers to manage log output and log rotation. The default logging configuration in the resin.xml file provides INFO-level logging for all Resin output. The XML for this configuration is:

<log-handler name="" level="all" path="stdout:" timestamp="[%y-%m-%d %H:%M:%S.%s] {%{thread}} "/> <logger name="com.caucho" level="info"/>

You can configure additional loggers for your classes simply by adding another <logger> tag either to resin.xml or your application's resin-web.xml. The default log-handler will output all log messages to the log directory (or standard output, if running in console mode). You can also configure additional log-handlers to deal specifically with your classes' log messages. For example, if all of your packages started with "com.example", you could configure a logger and log-handler: <log-handler name="com.example" level="all" path="example.log" archive-format="example-%Y%m%d.log.gz" rollover-period="1D"/> <logger name="com.example" level="info"/>

Notice that the names of both the logger and log-handler are "com.example". We also changed the path to an explicit file name. We also added a rollover-period and an archive format. In this case, the log will be rolled over (rotated) once a day and the old log will be stored as example-%Y%m%d.log.gz, where the %Y%m%d will be replaced with the year, month, and date when the log was rolled over. The .gz extension also indicates to Resin that this log should be gzipped.

#### THE RESIN HTTP SERVER

Resin includes its own powerful HTTP server which features comparable performance to C-based servers such as Apache or nginx without the overhead of requiring multiple processes. Using the Resin HTTP server is recommended. In addition to its solid performance, the Resin HTTP server also has a number of convenient features for configuring SSL, rewriting requests, and managing virtual hosts.

#### **OpenSSL**

One of Resin Professional's most useful features is OpenSSL integration which offers far faster SSL performance than pure Java solutions. To configure OpenSSL, add an <http> tag with an <openssl> tag to your server configuration:

#### **Rewrite Dispatch**

Resin offers a URL rewriting mechanism similar to Apache's mod\_rewrite in its HTTP server. Rules for rewriting URLs can be configured on an application, host, server, or cluster level. For example, you may want to allow all requests for specific static resources (such as images, CSS, JavaScript, etc.) to be served as usual, but redirect all other requests to a central controller Servlet. You could achieve that within your resin-web.xml with the following configuration:

The <resin:Dispatch> tag here is an internal redirection (i.e. the request is passed within the server without an HTTP redirect). You can use tags for HTTP forwarding, FastCGI integration, load balancing, and more:

| Тад                                       | Behavior                                       |
|-------------------------------------------|------------------------------------------------|
| <resin:dispatch></resin:dispatch>         | Redirect a request internally                  |
| <resin:redirect></resin:redirect>         | Send an HTTP redirect                          |
| <resin:forbidden></resin:forbidden>       | Send an HTTP forbidden response                |
| <resin:forward></resin:forward>           | Send an HTTP forward                           |
| <resin:fastcgiproxy></resin:fastcgiproxy> | Redirect requests to a backend FastCGI process |

| <resin:httpproxy></resin:httpproxy>     | Redirect requests to a backend HTTP service              |
|-----------------------------------------|----------------------------------------------------------|
| <resin:loadbalance></resin:loadbalance> | Redirect the request to a backend cluster for processing |

#### Virtual Hosts

For many deployments, you may not need to use specialized virtual hosts (e.g. you only use example.com and www.example. com). In these cases, you can deploy to the standard web app deploy directory and Resin will serve all your applications regardless of the virtual host specified by the client.

If you have a deployment with more virtual hosts however (store.example.com, blog.example.com, etc.), you'll need to organize your applications in the appropriate virtual hosts. Virtual hosts are a native concept to Resin and you can create them two different ways:

- Use Resin's host deploy directory
- Create an explicit host with the <host> tag in resin.xml

The host deploy directory allows you to create a directory structure such as:

#### /var/www/hosts/store.example.com/webapps

Then any applications deployed in this webapps directory will be served from Resin as store.example.com.

You may prefer to use an explicit <host> tag in your resin.xml. This approach allows you to create a custom directory structure and make your hosts explicit in configuration.

#### SECURITY

Resin provides two aspects of security for web applications: authorization and authentication.

#### Authentication

Resin provides an authentication framework that allows applications to authenticate users from a wide variety of sources including LDAP, a JDBC database, JAAS, or a simple XML database.

| Authenticator     | Description                                                                                                    |
|-------------------|----------------------------------------------------------------------------------------------------|
| XmlAuthenticator  | For basic applications with few users (such as the Resin administration console).                                             |
| LdapAuthenticator | Can reference an LDAP database for users and passwords. Specify a<br>distinguished name prefix and/or suffix to select users. |
| JdbcAuthenticator | Specify a table and columns against which users, passwords, and roles will be authenticated.                                  |
| JaasAuthenticator | Use any JAAS plugin to authenticate users.                                                                                    |

For example, to configure the XmlAuthenticator, you might add this XML to your resin.xml or resin-web.xml:

#### Authorization

While Resin supports the Servlet standard <securityconstraint> mechanism, it also provides an easy-to-use, yet powerful alternative that is integrated with the Rewrite Dispatch architecture. This integration makes it possible to handle requests for authorized and unauthorized users with custom logic. As an example, you may want to allow all accesses to an "/ admin" application only if the user is in the proper "admin" role:

Notice that we also changed the caching behavior of the response to indicate that browsers should not cache this secure content.

#### **DEVELOPING WITH RESIN**

#### **Eclipse Integration**

Resin features a development plugin for Eclipse based on the WTP framework. With this plugin, developers have all of the facilities of the WTP environment with the ability to deploy to Resin using a variety of file system and remote deployment options.

| 0.02.52                | New Server Running En      | ALCOHIER.                     |
|------------------------|----------------------------|-------------------------------|
| New Server Runtime     | Environment                |                               |
| Define a new serve     | r runtime environment      |                               |
|                        |                            | Download additional server ad |
| Select the type of run | itime environment:         |                               |
| type filter text       |                            |                               |
| T 😂 Resin              |                            |                               |
| *Resin 3.1             |                            |                               |
| *Resin 3.1 (i          | n place)                   |                               |
| * Resin 3.1 (t         | emporary directory deploy) |                               |
| Resin 4.0              |                            |                               |
| Resin 4.0 (            | not deploy)                |                               |
| T Resin 4.0 (i         | n place)                   |                               |
| T Kesin 4.0 (t         | emporary directory deploy) |                               |
| Resin Application Ser  | ver 3.1                    |                               |
|                        |                            |                               |
| Create a new local     | Leanuer                    |                               |
| - create a new loca    |                            |                               |
|                        |                            |                               |
|                        |                            |                               |
|                        |                            |                               |

The plugin includes built-in configuration files for the development environment, but you can use any configuration file as well.

To download and install the Eclipse plugin for Resin, add http://caucho.com/eclipse as an update site within Eclipse and install the Caucho Resin plugin.

#### **Testing Resin**

Resin features an embedded server interface which can be used in test frameworks such as JUnit. The following example code shows how this API can be used to test a service injected using Resin CDI implementation, CanDI:

```
Jsing Resin CDI implementation, CanDI:
package qa;
import org.junit.runner.RunWith;
import static org.junit.Assert.*;
import com.caucho.junit.ResinBeanContainerRunner;
@RunWith(ResinBeanContainerRunner.class)
@TestConfiguration(beanXML="beans-test.xml")
public class AccountServiveTest {
  @Inject
  private AccountService accountService;
  @Test
  public void testGetAccount()
    throws Exception
  {
    Account account = accountService.getAccount(1007);
    assertNotNull(account);
  }
}
```

#### **CLUSTERING RESIN**

Resin provides clustering capabilities for both traditional clusters and cloud deployments. This functionality includes:

- Smart load balancing
- Distributed session replication
- Distributed object caching
- Dynamic server addition and removal
- Distributed application deployment

To get started with Resin clustering, you can add <server> configurations to a <cluster>:

The default resin.xml file has distributed sessions already enabled, so by adding these servers you've already got a cluster that can share data.

The start up procedure for Resin changes a bit when you have a cluster. When you have multiple servers configured in your resin.xml, you need to specify which of the servers you will use:

\$ java -jar \$RESIN\_HOME/lib/resin.jar -server app-a start

In this case, you would run this command from the machine with the network interface assigned the IP 192.168.0.10, as per the configuration above.

#### Load Balancing

Once you've got a backend cluster set up as we did above, you'll probably want to add load balancing. In the same resin.xml as the app-tier cluster, add the following cluster configuration for a web-tier:

This configures a third Resin instance that will load balance requests from the outside world back to the app-tier servers. Because the <resin:LoadBalance> tag is part of the Rewrite Dispatch architecture, you can route load balanced requests with custom dispatch rules.

#### ABOUT THE AUTHOR

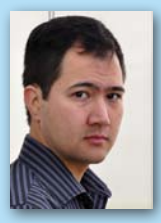

**Emil Ong** is the Chief Evangelist and a lead developer of Caucho Technology. He comes from an academic research background, having studied security, systems, and peer-to-peer technology to gain his M.S. in Computer Science at UC Berkeley. When Emil joined Caucho in 2006, he began by working on Quercus, Caucho's 100% Java implementation of PHP, and Resin, Caucho's screamingly fast

Java application server. In 2007, Emil became the Chief Evangelist of Caucho, adding public speaking engagements, community management, and press relations to his engineering duties. Emil is based in the San Francisco Bay Area.

#### **RECOMMENDED BOOK**

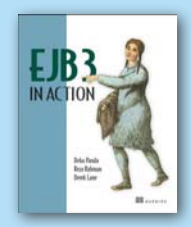

A comprehensive tutorial on EJB 3 co-authored by Caucho's Reza Rahman, this book features code samples, performance tips, and design patterns for using EJB and JPA. Novice and experienced Java programmers alike will find this book useful and informative.

BUY NOW books.dzone.com/books/ejb3

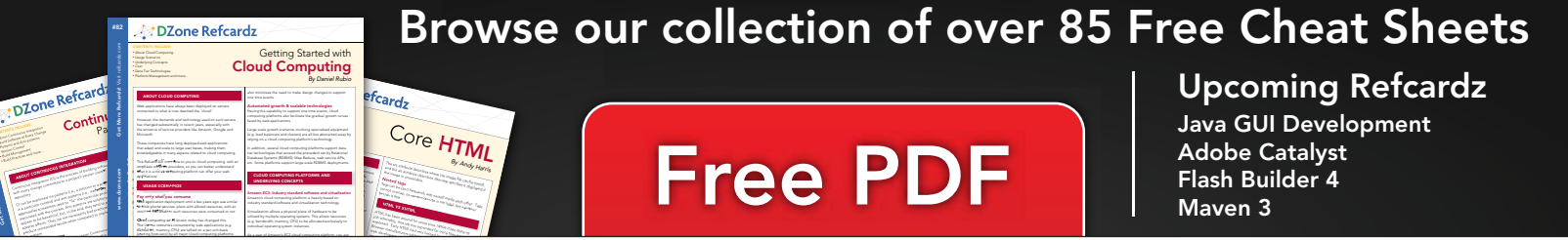

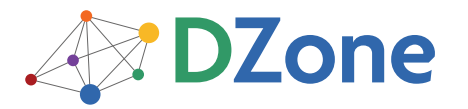

DZone communities deliver over 6 million pages each month to more than 3.3 million software developers, architects and decision makers. DZone offers something for everyone, including news, tutorials, cheat sheets, blogs, feature articles, source code and more. **"DZone is a developer's dream,"** says PC Magazine. DZone, Inc. 140 Preston Executive Dr. Suite 100 Cary, NC 27513 888.678.0399 919.678.0300

Refcardz Feedback Welcome refcardz@dzone.com

Sponsorship Opportunities sales@dzone.com

Copyright © 2010 DZone, Inc. All rights reserved. No part of this publication may be reproduced, stored in a retrieval system, or transmitted, in any form or by means electronic, mechanical, photocopying, or otherwise, without prior written permission of the publisher.

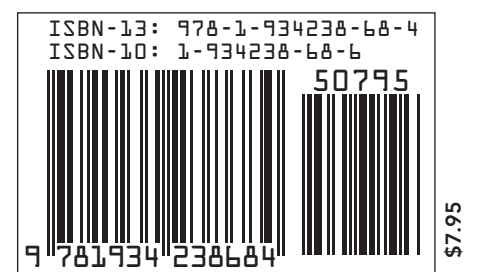